Nixfarma

# Butlletí Setmanal

NIXFARMA SEVeM (III)

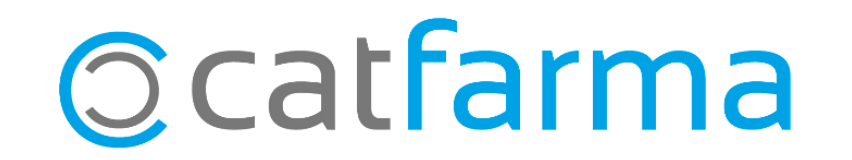

La setmana passada es va explicar l'activació i dispensació de productes amb Datamatrix.

Aquesta setmana veurem l'anul·lació d'un producte venut amb Datamatrix i significat dels icones Datamatrix.

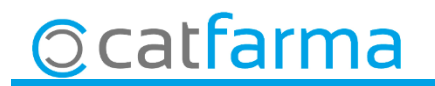

· Reintroducció d'envàs. Des de la pantalla de Venda accedim a **Anul·lació Recepta Electrònica**.

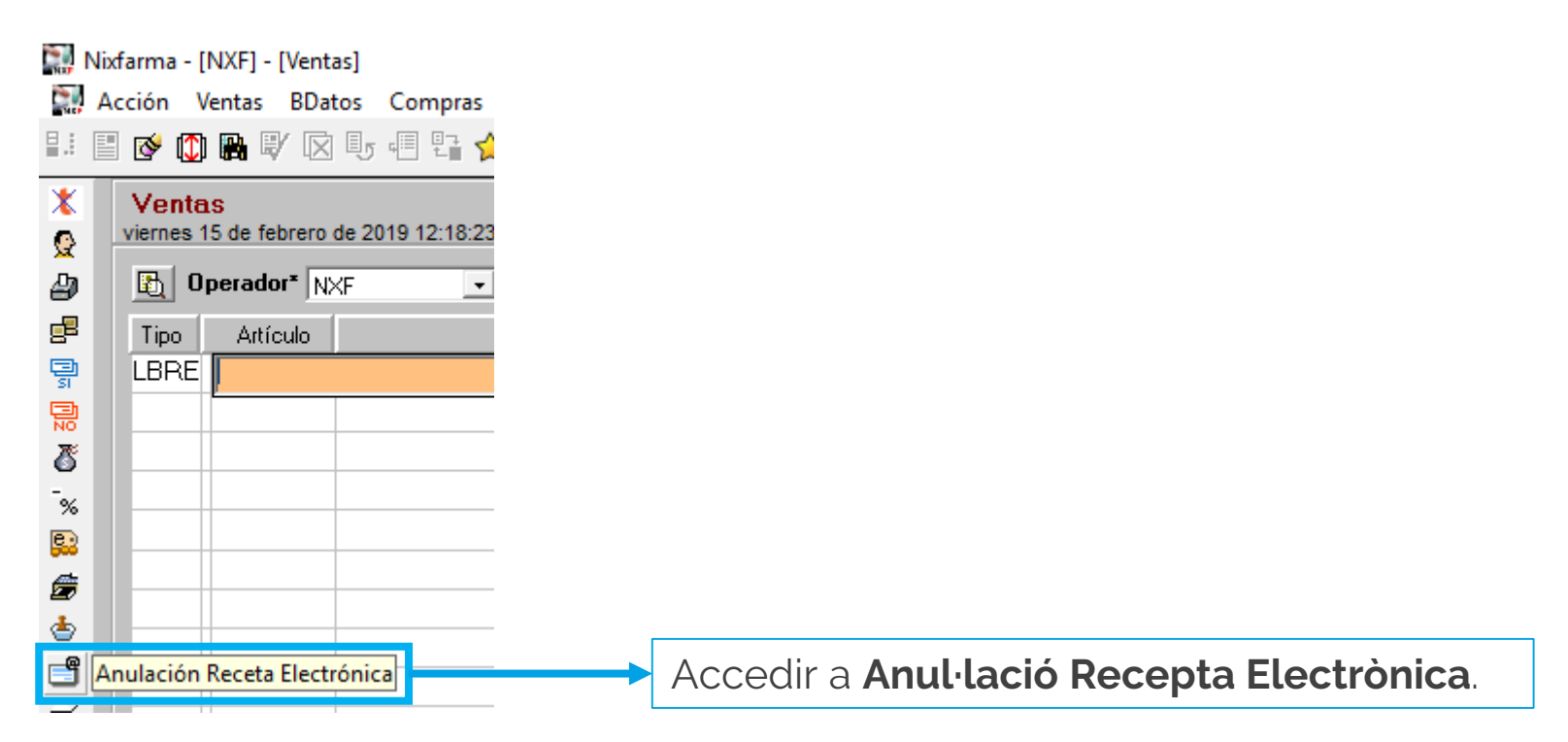

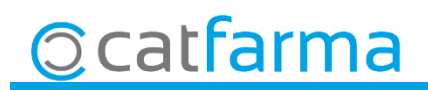

· Com la validació es fa a través de SIFARE, totes les vendes lliures queden anotades com vendes PRIVADES i per tant s'anul·la com una recepta.

|                 | Historial Farmacia                                                                                         |                                                                                        |                                                                                                    | CATFARMA<br>15/02/2019 |                                                                                          |  |  |  |
|-----------------|----------------------------------------------------------------------------------------------------|----------------------------------------------------------------------------------------|----------------------------------------------------------------------------------------------------|------------------------|------------------------------------------------------------------------------------------|--|--|--|
|                 | - Identificación usuario<br>Usuario 11111222 -<br>Clave seses<br>Prescripción                              | Identificación prescripción<br>Banda/Cip<br>Tipo Doc<br>Consulta C Electrónica O Papel | F. inicial 13/02/2019 13:52 25 F. final 15/02/2019 13:52 25<br>Folidad<br>Tipos Rec Papel<br>O-Inserides a SIRE CatSalut<br>1-MUFACE<br>2 MUFC FU | Consultar las          |                                                                                          |  |  |  |
|                 | Colegiado Especialidad Artículo prescrito Nº env prescritos Frecuencia                                     | Ft cha inicio                                                                          | 34SFAS<br>4-TLD<br>5-Altres CCAA<br>6-ACCIDENTS<br>7-No Inserides SIRE CatSalut (TLD+AltresCCAA+ACC<br>8-PRIVADA<br>Duración                      |                        | 4,Per últim fem clic a consultar<br>per a que faci una recerca de<br>les vendes lliures. |  |  |  |
|                 | Datos dispe<br>Receta<br>Artículo dispensa do<br>N <sup>®</sup> env dispensa os<br>P.V.P<br>Estupefaciente | em que és una c                                                                        | SNS Ap. Ap.CatSalut Límite me                                                                                                    | ensual                 |                                                                                          |  |  |  |
| 1.Introduïm l'i | USUATI de recep                                                                                            | ta electrònica<br>3,Indiqu                                                             | orden de la TLD                                                                                                    | PRIVADA                |                                                                                          |  |  |  |
|                 | © catfarr                                                                                                  | ma                                                                                     |                                                                                                    |                        |                                                                                          |  |  |  |

· Un cop la trobem fem clic a **Esborrar**, per anul·lar.

| CCION Ventas Dato                                   | s Com <u>p</u> ras Ai <u>r</u><br>5 - El ⊑a ☆ ★ | nacen Art <u>i</u> culos j                                            | Kecetas E <u>s</u> pecia                           | ies Con <u>t</u> iguraci                       | SD? 🔒                        | ea <u>s</u> ventana A | yuda             |                        |  |
|-----------------------------------------------------|-------------------------------------------------|-----------------------------------------------------------------------|----------------------------------------------------|------------------------------------------------|------------------------------|-----------------------|------------------|------------------------|--|
| Historial Farma                                     | cia                                             |                                                                       |                                                    |                                                |                              |                       |                  | CATALUÑA<br>04/02/2019 |  |
| ldentificación usuario<br>Usuario 12165002<br>Clave | -                                               | - Identificación prescr<br>Banda/Cip<br>Tipo Doc.<br>Consulta ○ Elect | ipción<br>•<br>rónic <mark>) © <u>P</u>apel</mark> | F. inicial 02/02/<br>Entidad<br>Tipos Rec Pape | /2019 17:45 🛐                | F. final 04/02/2      | 019 17:45 🔁      | Consultar las          |  |
| Prescripción                                        |                                                 |                                                                       |                                                    |                                                |                              |                       |                  | no manciadas           |  |
| Coloriada                                           |                                                 |                                                                       |                                                    |                                                |                              |                       |                  |                        |  |
| Lolegiado                                           |                                                 |                                                                       |                                                    |                                                |                              |                       |                  |                        |  |
| Especialidad                                        |                                                 |                                                                       |                                                    |                                                |                              |                       |                  |                        |  |
| Artículo prescrito                                  |                                                 | _                                                                     |                                                    |                                                |                              |                       | <b>–</b> – – – – |                        |  |
| Nº env prescritos                                   | 1                                               | Fec                                                                   | ha inicio                                          |                                                |                              |                       | Fecha fin        |                        |  |
| Frecuencia                                          | <u> </u>                                        |                                                                       |                                                    | _                                              | Duración                     |                       |                  |                        |  |
| Tipo Producto                                       | Especialitats                                   |                                                                       |                                                    |                                                |                              |                       |                  |                        |  |
| Datos dispensación<br>Receta<br>Artículo dispensado | RPV000001498<br>664465 ONE                      | Fecha dispensación<br>REZ BREEZHALER 1                                | 04/02/2019<br>50 MCG 30 CAPSU                      | Firmada 🔽                                      | Ficha seguimi<br>+ INHALADOR | ento ECM              |                  |                        |  |
| Nº env dispensados                                  | E0 1                                            |                                                                       | Ind                                                |                                                |                              | Subind, SNS           |                  |                        |  |
| F.V.F                                               | J 50,1-                                         | P Ap.Paciente                                                         | 50,13                                              | % Ap.                                          | Ap.CatSalut                  | _                     | L'imite men:     | sual                   |  |
| Estuperaciente                                      |                                                 | NIF                                                                   |                                                    |                                                |                              |                       |                  |                        |  |
| Diligencia                                          | <u> </u>                                        |                                                                       |                                                    | _                                              |                              |                       |                  |                        |  |
|                                                     |                                                 |                                                                       |                                                    | <ul> <li>Order</li> </ul>                      | n de la TLD 📋                |                       |                  |                        |  |
| Tipo Rec Papel                                      | 8-PRIVADA                                       |                                                                       |                                                    |                                                |                              |                       |                  |                        |  |

5

©catfarma

· Ens demanarà la lectura del Datamatrix i finalment clic a **Anul·lar** per finalitzar l'anul·lació.

| Lectura de datos   |  |  |
|--------------------|--|--|
| Código             |  |  |
| Descripción        |  |  |
| PC (Product code)  |  |  |
| SN (Serial number) |  |  |
| Caducidad          |  |  |
| Lote               |  |  |
|                    |  |  |

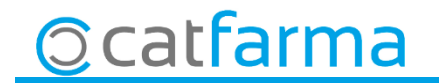

· Significat de les icones de Datamatrix:

- Comunicació finalitzada correctament
- Comunicació posposada
- Incidència
- Producte verificable i llegit **amb** Datamatrix
- Producte verificable i llegit **sense** Datamatrix
- Hi han més Datamatrix llegits que unitats a dispensar
- Número de sèrie duplicat
- Producte verificable

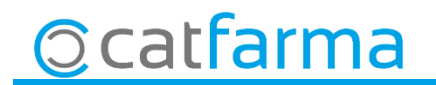

### LINKS D'INTERÈS D'INFORMACIÓ DEL SEVeM

Presentació realitzada el dimarts 5 de febrer a Barcelona (PULSO-CATFARMA)

Butlletí 01/02/2019 NIXFARMA SEVeM (I)

Butlletí 07/02/2019 NIXFARMA SEVeM (II)

Documentació PULSO Nixfarma SEVeM Catalunya

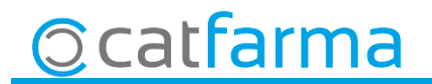

divendres, 15 febrer de 2019

## **Bon Treball**

**SEMPRE AL TEU SERVEI** 

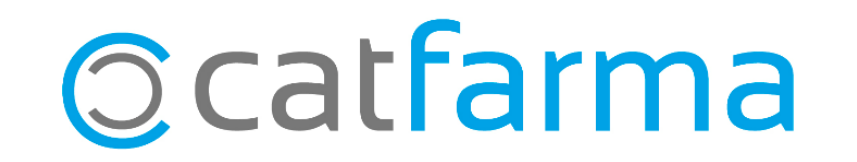